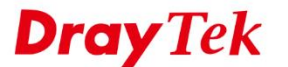

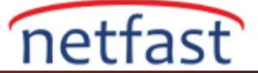

#### DRAYOS ROUTER VE VIGOR3900 ARASINDA SSL VPN

Bu makalede, aşağıdaki topoloji tarafından DrayOS Router (Vigor router) ve Vigor3900 / 2960 arasında LAN to LAN SSL VPN gösterilmektedir. DrayOS Router ve Vigor3900 / 2960, VPN sunucusu ve istemcisi olabilir. Bu nedenle, sırasıyla VPN sunucusu olarak kullanıldığında Vigor Router ve Vigor3900 / 2960 arasında SSL VPN bağlantısının nasıl kurulacağını göstermek için bu makaleyi iki bölüme ayırdık.

(TwoVigor Routerlar veya iki Vigor3900 arasında SSL VPN tüneli için İki Vigor Router Arasında SSL VPN makalesine başvurun.)

https://youtu.be/yEPs6bn3qAs adresinden makalenin videosuna ulaşabilirsiniz.

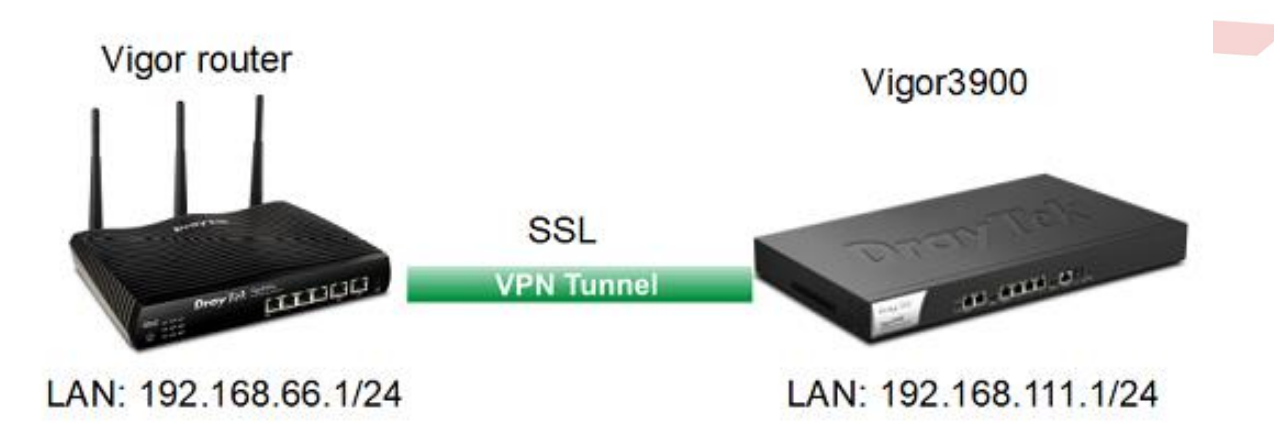

VPN yapılandırmasını yapmadan önce, lütfen routerdaki VPN and Remote Access >> Remote Access Control sayfasındaki SSL VPN hizmetinin etkin olduğundan emin olun, böylece SSLVPN, VPN sunucusu rolünü üstlenir.

VPN and Remote Access >> Remote Access Control Setup

Remote Access Control Setup

Enable PPTP VPN Service
Enable IPSec VPN Service
Enable L2TP VPN Service
Enable SSL VPN Service
Note:

To allow VPN pass-through to a separate VPN server on the LAN, disable any services above that use the same protocol and ensure that NAT <u>Open Ports</u> or <u>Port Redirection</u> is also configured.

| on one on our our our |
|-----------------------|
|-----------------------|

Not: Vigor3900 / 2960'ı SSL VPN sunucusu olarak kullanıyorsanız, SSL VPN ve HTTPS'nin varsayılan port olarak 443 numaralı bağlantı noktasını kullanması nedeniyle, System Maintenance >> Access Control sayfasında HTTPS erişimine izin vermek gerekir.

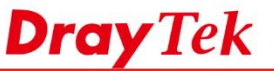

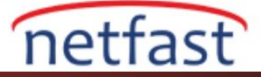

| Acce | ss Control Fail to Ban A                    | ccess Barrier | r         |   |  |
|------|---------------------------------------------|---------------|-----------|---|--|
| D    | efault: Disable Auto-Logout :               | Enable        | Disable   |   |  |
| U    | se Validation Code :                        | Enable        | Disable   |   |  |
| C    | ustomized Login Image :                     | Enable        | Disable   |   |  |
| Er   | nforce HTTPS Management :                   | Enable        | Disable   |   |  |
| `    | <ul> <li>Internet Access Control</li> </ul> |               |           |   |  |
| A    | oply to WAN Interface :                     | wan1, wan2,   | , wan3, 🗸 | × |  |
| w    | eb Allow :                                  | Enable        | Disable   |   |  |
| Те   | Inet Allow :                                | Enable        | Disable   |   |  |
| s    | SH Allow :                                  | Enable        | Disable   |   |  |
| Н    | TTPS Allow :                                | Enable        | Disable   |   |  |
| S    | SL Proxy Allow :                            | Enable        | Disable   |   |  |
| FI   | TP Allow :                                  | Enable        | Disable   |   |  |
| S    | AMBA Allow :                                | Enable        | Disable   |   |  |
| TF   | R069 Allow :                                | Enable        | Disable   |   |  |
| Se   | erver Certificate                           | Default       |           | ~ |  |
| A    | ccess List :                                | Enable        | Disable   |   |  |

Alternatif olarak, HTTPS veya SSL VPN bağlantı noktasını değiştirebilir, ardından SSL VPN bağlantısını etkilemeden HTTPS erişimini devre dışı bırakabilirsiniz.

| Management Port Setup |       |               |
|-----------------------|-------|---------------|
| Web Port :            | 80    | Default:80    |
| Telnet Port :         | 23    | Default:23    |
| SSH Port :            | 22    | Default:22    |
| HTTPS Port :          | 443   | Default:443   |
| SSL Proxy Port :      | 44300 | Default:44300 |
| SSL VPN Port :        | 443   | Default:443   |
| FTP Port :            | 21    | Default:21    |

SSL VPN portu, Vigor Routerların SSL VPN >> General Setup sayfasında yapılandırılabilir.

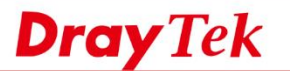

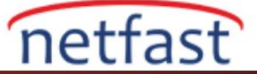

| SSL VPN General Setup                                           |                             |   |
|-----------------------------------------------------------------|-----------------------------|---|
| Bind to WAN                                                     | 🗹 WAN1 🗹 WAN2 🖉 WAN3 🗹 WAN4 |   |
| Port                                                            | 8443 (Default: 443)         |   |
| Server Certificate                                              | self-signed T               |   |
| lote:<br>. The settings will act on<br>. Please go to System Ma | all SSL applications.       | 1 |

# Bölüm A: Vigor Router'ı VPN sunucusu olarak alın

# Vigor Router Ayarı (Dial-in):

- 1. VPN and Remote Access Control >> LAN to LAN seceneğine gidin ve uygun bir index numarasına tıklayın.
- 2. Dial-In Ayarlar
  - a. Profil adını girin.
  - b. Enable this profile'i etkinleştirin.
  - c. Call Direction olarak Dial-in seçeneğini seçin.

| VPN and Remote Access >> LAN to LAN |
|-------------------------------------|
|-------------------------------------|

| Profile Index : 4<br>1. Common Settings                                                                |                                                              |  |
|----------------------------------------------------------------------------------------------------|--------------------------------------------------------------|--|
| Profile Name SSLin  C Enable this profile                                                              | Call Direction  Both Dial-Out Dial-in Tunnel Mode GRE Tunnel |  |
| VPN Dial-Out Through<br>WAN1 First                                                                     | Idle Timeout 0 second(s)                                     |  |
| Netbios Naming Packet  Pass Block Multicast via VPN Pass Block (for some IGMP,IP-Camera,DHCP Relayetc. | c.)                                                          |  |

- d. Allowed Dial-In Type sekmesinde SSL Tunnel'i işaretleyin.
- e. Username ve Password girin.

| 3. Dial-In Settings           |                           |            |
|-------------------------------|---------------------------|------------|
| Allowed Dial-In Type          | Username                  | SSLuser    |
| PPTP                          | Password(Max 11 char)     |            |
| IPsec Tunnel                  | VJ Compression            | 🖲 On 🔍 Off |
| L2TP with IPsec Policy None * |                           |            |
| SSL Tunnel                    | IKE Authentication Method |            |
|                               | Pre-Shared Key            |            |
| Specify Remote VPN Gateway    | IKE Pre-Shared Key        |            |
| Peer VPN Server IP            | Digital Signature(X.509   | )          |
|                               | None 🔻                    |            |
| or Peer ID                    | Local ID                  |            |
|                               | Alternative Subject       | Name First |
|                               | Subject Name First        |            |
|                               | IPsec Security Method     |            |
|                               | Medium(AH)                |            |
|                               | High(ESP)                 | DES 🗹 AES  |

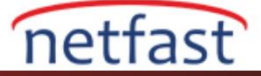

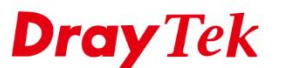

### f. Remote Network IP/Mask'da Vigor3900'ün LAN'ını girin.

g. OK'a tıklayın.

| My WAN IP           | 0.0.00        | RIP Direction Disable •                             |
|---------------------|---------------|-----------------------------------------------------|
| Remote Gateway IP   | 0.0.0.0       | From first subnet to remote network, you have to do |
| Remote Network IP   | 192.168.111.1 | Route V                                             |
| Remote Network Mask | 255.255.255.0 | IPSEC VPN with the Same Subnets                     |
| Local Network IP    | 192.168.66.1  | Change default route to this VPN tunnel ( Only      |
| Local Network Mask  | 255.255.255.0 | active if one single WAN is up )                    |
|                     | More          | —                                                   |

### Vigor3900 Ayarı (Dial-out):

- 1. VPN and Remote Access >> VPN Profiles sayfasına gidin ve SSL Dial-out sekmesinde Add'e tıklayın.
  - a. Profil adını girin.
  - b. Profili etkinleştirmek için "Enable" yi işaretleyin.
  - c. Dial-Out için WAN ara yüzünü seçin.
  - d. Sunucu IP / Host adına Vigor Router'ın WAN IP adresini veya doamin adını ve SSL VPN portunu girin.
  - e. SSL Username ve Password girin.
  - f. Local IP / Subnet Mask'ınde Vigor3900'ün LAN'ını girin.
  - g. Remote IP / Subnet Mask'ınde Vigor Router'ın LAN'ını girin.
  - h. Apply'a tıklayın.

| VPN and Remote | Access >> | VPN Profiles > | >> SSL Dial-out |
|----------------|-----------|----------------|-----------------|
|----------------|-----------|----------------|-----------------|

| SSI DiaLout               |                                  | -     |
|---------------------------|----------------------------------|-------|
| SSE Diar-out              |                                  |       |
|                           |                                  |       |
| Profile :                 | SSLout                           |       |
| Enable                    |                                  |       |
| Always On :               | Enable  Disable                  |       |
| Dial-Out Through :        | wan3                             |       |
| Failover to :             | ~                                |       |
| Idle Timeout (sec) :      | 0 (Optional)                     |       |
| Server IP/Host Name :     | vpn.server.net.8443              |       |
| SSL User Name :           | SSLuser                          |       |
| SSL Password              | •••••                            |       |
| Local IP / Subnet Mask :  | 192.168.111.1 255.255.255.0/24 ¥ |       |
|                           | 🕼 Add 📄 Save Profile Number      | Limit |
|                           | IP Subnet Mask                   | Τ     |
| Remote IP / Subnet Mask : | 92.168.66.1 255.255.255.0        | Ĩ     |
|                           |                                  |       |
|                           |                                  |       |

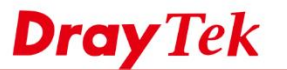

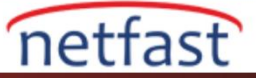

Artık VPN bağlantısı için VPN and Remote Access >> Connection Management sayfasına gidebiliriz.

| VP | N and Remote Access >> Connection Management >> Connection Management                                                                                                    |  |
|----|----------------------------------------------------------------------------------------------------|--|
|    | Connection Management History                                                                                                    |  |
|    | Dial-Out tool                                                                                                    |  |
|    | 🗇 IPsec 🔗 PPTP 🛞 \$\$1. Profiles SSLout 👻 🚭 Connect 🕼 Rafash Auto Refresh: 1 Minute 🖤 Green :Data is encrypted. White :Data isn't encrypted. White :Data isn't encrypted. |  |
|    | и п (х                                                                                                    |  |

VPN başarıyla bağlandıktan sonra VPN durumunu aşağıdaki gibi görebiliriz.

| nd Remote Access >> Connection Mana<br>onnection Management History | gement >> Connection Management       |                         |                                        |
|---------------------------------------------------------------------|---------------------------------------|-------------------------|----------------------------------------|
| ial-Out tool                                                        |                                       |                         |                                        |
| IPsec PPTP  SSL Profiles                                            | : 🗢 😌 Connect 🕼 Refresh               | Auto Refresh : 1 Minute | Green :Data is en<br>White :Data isn't |
|                                                                     | m                                     |                         |                                        |
| PN Connection Status                                                |                                       |                         |                                        |
| Search 🗞 Search 🗞 Sea                                               | rch 🛯 🗞 🧐 Search 👘 Search 🧐 Sea       | rch 🚯 Search 🚯 Search   | Search Search                          |
| VPN Type Inte                                                       | rface Rem. Virtual Network Up Time RX | Rate TX Rate RX By      | e TX Byte Operation                    |
| SSLout SSLTuppel war                                                | 3 118 192 168 66 1/24 00:00:30 7 01   | (Khne) 112(hne) 45.32   | (KB) 5.84 (KB) V 🔼                     |

### Bölüm B: Vigor3900'ü VPN sunucusu olarak alın.

### Vigor3900 Ayarı (Dial-in):

- 1. User Management >> User Profiles'a gidin ve Add'e tıklayın.
- 2. Dial-In Ayarları
  - a. Username ve Password girin.
  - b. Profili etkinleştirmek için "Enable" yi işaretleyin.
  - c. PPTP / L2TP / SSL Server bölümünde SSL Dial-in'i etkinleştirin.
  - d. Apply'a tıklayın.

| 🚯 Add 🔀 Edit 🏢 De      | lete 🦈 Refresh Search : | Q Sear    |
|------------------------|-------------------------|-----------|
| Jser Profile           |                         |           |
| Username :             | SSLuser                 |           |
| Password :             | Strength :              | Excellent |
| System User :          | false 🗸                 |           |
| PPTP/L2TP/SSL/PPPoE    | Server General Setup    |           |
| Idle Timeout(sec) :    | 0                       |           |
| DHCP from :            | lan1 v                  |           |
| Static IP Address :    | (Optional)              |           |
| ∧ User Management      |                         |           |
| ✓ PPTP/L2TP/SSL Ser    | ver                     |           |
| PPTP Dial-in :         | 🔵 Enable 💿 Disable      |           |
| L2TP Dial-in :         | Enable      Disable     |           |
| SSL Tunnel :           | Enable Disable          |           |
| Use mOTP :             | Enable      Disable     |           |
| Time Objects :         | ~ ×                     |           |
| SSL Proxy :            | ~ ×                     |           |
| SSL Application(VNC) : | ~ ×                     |           |
| SSL Application(RDP) : | ~ ×                     |           |

www.netfast.com.tr

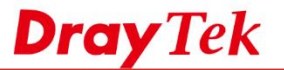

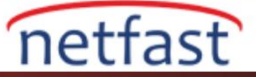

- 3. VPN and Remote Access >> VPN Profiles'a gidin ve SSL Dial-in sekmesinde Add'e tıklayın.
  - a. Bir profil adı girin ve Enable'yi işaretleyin.
  - b. SSL VPN bağlantısı için SSL Username seçeneklerinde kullanıcı profilini seçin.
  - c. Local IP/Subnet Mask'ında Vigor3900'ün LAN'ını girin.
  - d. Remote IP/Subnet Mask'ında Vigor Router'ın LAN'ını girin.
  - e. Apply'a tıklayın.

| IPsec PPTP Dial-ou                          | t PPTP Dial-in SSL Dia     | Fout SSL Dial-in GRE |                           |  |
|---------------------------------------------|----------------------------|----------------------|---------------------------|--|
| 🕼 Add 🔀 Edit 🏢 Dele                         | ste 📢 Rename 🗳 Ref         | resh                 |                           |  |
| SL Dial-in                                  |                            |                      |                           |  |
| Profile :<br>I Enable                       | SSLin                      | ]                    |                           |  |
| SSL User Name :<br>Local IP / Subnet Mask : | SSLuser V<br>192.168.111.1 | 255.255.255.0/24 ¥   |                           |  |
|                                             | 🚯 Add  🗄 Save              |                      | Profile Number Limit : 16 |  |
|                                             | IP                         | Subnet Mask          |                           |  |
| Remote IP / Subnet Mask :                   | 192.168.66.1               | 255.255.255.0        |                           |  |
| Netbios Naming Packet :                     | Enable  Disable            |                      |                           |  |
| Multicast via VPN :                         | Enable      Isable         |                      |                           |  |
| RIP via VPN :                               | Enable  Disable            |                      |                           |  |
|                                             |                            |                      | 🖽 Anabri 🔗 Cancel         |  |

#### Vigor Router Ayarı (Dial-Out):

- 1. VPN and Remote Access Control >> LAN to LAN secenegine gidin ve uygun bir index numarasına tıklayın.
- 2. Dial-In Ayarlar
  - a. Profil adını girin.
  - b. Enable this profile'i etkinleştirin.
  - c. Call Direction olarak Dial-in seçeneğini seçin.
  - d. Allowed Dial-In Type sekmesinde SSL Tunnel'i işaretleyin.
  - e. Server IP / Host Adına Vigor3900'ün WAN IP'sini veya domain adını girin.
  - f. Username ve Password girin.
  - g. Remote Network IP / Mask'a Vigor3900'ün LAN'ını girin.
  - h. OK'a tıklayın.

| lowed Dial-In Type            | Username BSLuser               |
|-------------------------------|--------------------------------|
| PPTP                          | Password(Max 11 char)          |
| IPsec Tunnel                  | VJ Compression   On Off        |
| L2TP with IPsec Policy None * |                                |
| SSL Tunnel                    | IKE Authentication Method      |
|                               | Pre-Shared Key                 |
| Specify Remote VPN Gateway    | IKE Pre-Shared Key             |
| eer VPN Server IP             | Digital Signature(X.509)       |
|                               | None *                         |
| r Peer ID                     | Local ID                       |
|                               | Alternative Subject Name First |
|                               | Subject Name First             |
|                               | IPsec Security Method          |
|                               | Medium(AH)                     |
|                               | High(ESP)                      |

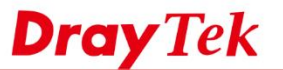

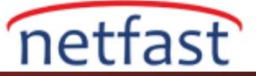

Artık VPN bağlantısı için VPN and Remote Access >> Connection Management sayfasına gidebiliriz.

#### VPN and Remote Access >> Connection Management

| Dial-out Tool |                    |                          | Refr | esh Sec | onds: 10 • Refresh |
|---------------|--------------------|--------------------------|------|---------|--------------------|
|               | General Mode       | (SSLout) 113.168.168.118 | •    | Dial    |                    |
|               | Backup Mode:       |                          | •    | Dial    |                    |
|               | Load Balance Mode: |                          | ۲    | Dial    | ]                  |

VPN başarıyla bağlandıktan sonra VPN durumunu aşağıdaki gibi görebiliriz.

| rrent Page: 1     Page No.     Go       VPN     Type     Remote IP     Virtual<br>Network     Tx<br>Pkts     Tx<br>Rate(Bps)     Rx<br>Pkts     Rx<br>Rate(Bps)     UpTime       1<br>ierver )     SSL Tunnel     103     151     148     1052     0:1:33     Drop                                                                                                    |               |            |           |                    |            |                 |            | _               |        |      |
|----------------------------------------------------------------------------------------------------|---------------|------------|-----------|--------------------|------------|-----------------|------------|-----------------|--------|------|
| VPN     Type     Remote IP     Virtual<br>Network     Tx<br>Pkts     Tx<br>Rate(Bps)     Rx<br>Pkts     Rx<br>Rate(Bps)     UpTime       1     5SL Tunnel     103     151     148     1052     0:1:33     Drep   XXXXXXXX : Data is encrypted. XXXXXXXX : Data isn't encrypted. XXXXXXXX : Data isn't encrypted. XXXXXXXX : Data isn't encrypted. XXXXXXXX : Data isn't encrypted. | urrent Pa     | ge: 1      |           |                    |            |                 |            | Page No.        | Go     | >>   |
| 103 151 148 1052 0:1:33 Drop<br>XXXXXXXX : Data is encrypted.<br>XXXXXXXX : Data isn't encrypted.                                                                                                    | VPN           | Туре       | Remote IP | Virtual<br>Network | Tx<br>Pkts | Tx<br>Rate(Bps) | Rx<br>Pkts | Rx<br>Rate(Bps) | UpTime |      |
| xxxxxxx : Data is encrypted.<br>xxxxxxxx : Data isn't encrypted.                                                                                                    | 1<br>Server ) | SSL Tunnel | 1         |                    | 103        | 151             | 148        | 1052            | 0:1:33 | Drop |
|                                                                                                    |               |            |           |                    |            | XXXXXXXX        | C: Dat     | a is encryp     | ited.  |      |
|                                                                                                    |               |            |           |                    |            | ~~~~~           | C. Dai     | a isii cenci    | ypteu. |      |
|                                                                                                    |               |            |           |                    |            |                 |            |                 |        |      |
|                                                                                                    |               |            |           |                    |            |                 |            |                 |        |      |
|                                                                                                    |               |            |           |                    |            |                 |            |                 |        |      |
|                                                                                                    |               |            |           |                    |            |                 |            |                 |        |      |
|                                                                                                    |               |            |           |                    |            |                 |            |                 |        |      |
|                                                                                                    |               |            |           |                    |            |                 |            |                 |        |      |
|                                                                                                    |               |            |           |                    |            |                 |            |                 |        |      |
|                                                                                                    |               |            |           |                    |            |                 |            |                 |        |      |
|                                                                                                    |               |            |           |                    |            |                 |            |                 |        |      |
|                                                                                                    |               |            |           |                    |            |                 |            |                 |        |      |
|                                                                                                    |               |            |           |                    |            |                 |            |                 |        |      |
|                                                                                                    |               |            |           |                    |            |                 |            |                 |        |      |
|                                                                                                    |               |            |           |                    |            |                 |            |                 |        |      |
|                                                                                                    |               |            |           |                    |            |                 |            |                 |        |      |
|                                                                                                    |               |            |           |                    |            |                 |            |                 |        |      |
|                                                                                                    |               |            |           |                    |            |                 |            |                 |        |      |
|                                                                                                    |               |            |           |                    |            |                 |            |                 |        |      |
|                                                                                                    |               |            |           |                    |            |                 |            |                 |        |      |
|                                                                                                    |               |            |           |                    |            |                 |            |                 |        |      |
|                                                                                                    |               |            |           |                    |            |                 |            |                 |        |      |
|                                                                                                    |               |            |           |                    |            |                 |            |                 |        |      |
|                                                                                                    |               |            |           |                    |            |                 |            |                 |        |      |